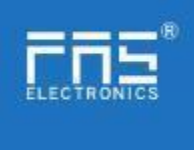

# FNI MPL-332-105-M

# IP 67 Module User Manual

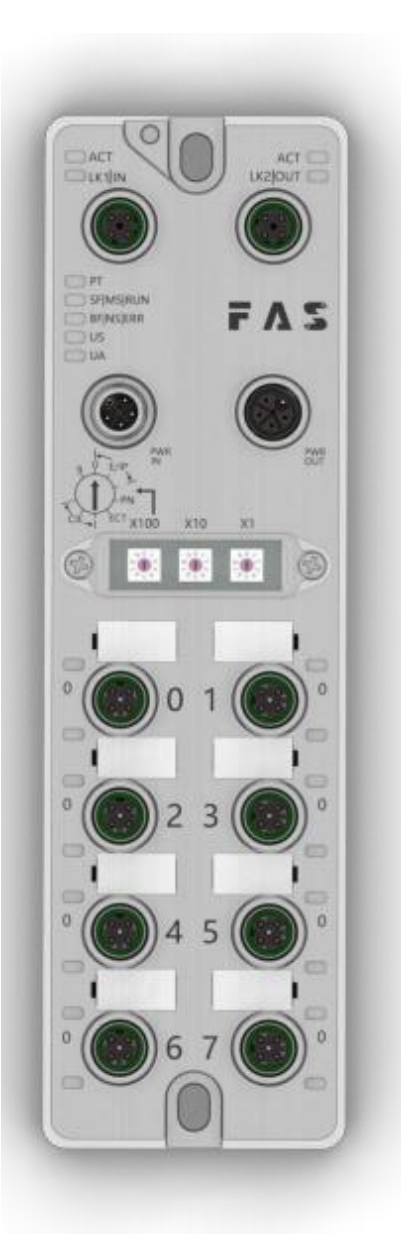

Page 1 of 21 www.fas-elec.com

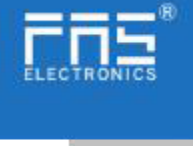

Table of contents

| 1.1. Manual structure                   | 3  |
|-----------------------------------------|----|
| 1.2. Typography                         | 3  |
| 1.3. Symbol                             | 3  |
| 1.4. Abbreviations                      | 3  |
| 1.5. Visual Bias                        | 3  |
|                                         |    |
| 2 Security                              |    |
| 2.1. Intended use                       | 4  |
| 2.2. Installation and startup           | 4  |
| 2.3. General Security Notes             | 4  |
| 2.4. Resistance to Corrosive Substances | 4  |
|                                         |    |
| 3 Getting Started Guide                 |    |
| 3.1. Module overview                    | 5  |
| 3.2. Mechanical connection              | 6  |
| 3.3. Electrical connection              | 6  |
|                                         |    |
| 4 Technical data                        |    |
| 4.1. Size                               | 8  |
| 4.2. Mechanical data                    | 8  |
| 4.3. Operating conditions               | 8  |
| 4.4. Electrical data                    | 8  |
| 4.5. Network Port                       | 8  |
| 4.6. Function indicator                 | 9  |
|                                         |    |
| 5 Integration                           |    |
| 5.1 Module configuration                | 13 |
| 5.2 Data Mapping                        | 14 |
| 5.3 PLC Integration Tutorial            | 16 |
|                                         |    |
| 6 Appendix                              | 21 |

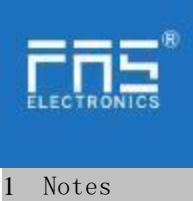

**1.1. Manual structure** Thismanualisorganizedbyorganization,sothechaptersareinterconnected.Sectio

 n2:Basic
 SafetyInformation.

 Chapter 3: Getting Started Guide
 Chapter 4: Technical data

 .....

| 1.2. Typography         | The following typographic conventions are used in this manual.                                                                                                    |
|-------------------------|----------------------------------------------------------------------------------------------------|
| Enumerate               | Theenumerationis displayed as a list with bullets.<br>• Entry 1<br>• Entry 2                                                                                                    |
| Action                  | Action descriptions are represented by a front triangle.<br>The result of the action is represented by anarrow.<br>Action description 1<br>Action result<br>Action description 2<br><b>Step programs can also be displayed numerically in parentheses.</b><br>(1) Step 1<br>(2) Step 2 |
| Grammar                 | Number:<br>Decimal numbers are displayed without additional indicators (eg 123)<br>Hexadecimal numbers are displayed with an additional indicator hex (eg: 00hex )<br>or with the prefix                                                                                               |
| Cross-reference         | Cross-references indicate where to find additional information on this topic.                                                                                                    |
| 1.3. Symbols            | <br>Notes<br>This symbol indicates a general comment.                                                                                                    |
|                         | <b>Notice!</b><br>This symbol indicates the most important safety notice.                                                                                                    |
| 1.4. Acronym            | FNI FAS Network Interface<br>I Standard input port<br>PN Profinet<br>ECT EtherCAT<br>CIE CC_link IEF Basic<br>EIP Ethernet/IP<br>EMC Electromagnetic Compatibility<br>FE functional ground<br>O Standard output port                                                                   |
| 1.5. Viewing deviations | The product views and explanations in this manual may deviate from the actual product. They are only left and right solutions                                                                                                    |

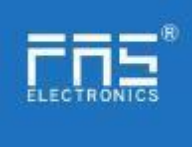

Explain the materials used.

| 2 safety                         | uscu.                                                                                                    |
|----------------------------------|----------------------------------------------------------------------------------------------------|
| <b>2.1. E</b> xpected usage      | This manual describes as decentralized input and output modules for connection to an industrial network.                                                                                                    |
|                                  | Precautions!                                                                                                    |
| <b>2.2.</b> Install<br>and start | Installation and start-up may only be carried out by<br>trained and specialized personnel. A qualified<br>individual is one who is familiar with the<br>installation and operation of the product and has<br>the necessary qualifications to do so. Any damage<br>caused by unauthorized operation or illegal and<br>improper use is not covered by the manufacturer's<br>warranty. Equipment operators are responsible for<br>ensuring that appropriate safety and accident<br>prevention regulations are followed. |
|                                  | Debug and check                                                                                                    |
| <b>2.3.</b> General security     | Before debugging, you should read the contents of the user manual carefully.                                                                                                    |
| Notes                            | The system cannot be used in applications where the safety<br>of personnel depends on the functionality of the equipment.<br>intended use                                                                                                    |
|                                  | The manufacturer's warranty coverage and limited liability statement do not cover damage caused by:                                                                                                    |
|                                  | • Unauthorized tampering                                                                                                    |
|                                  | • Improper use                                                                                                    |
|                                  | • Owner/operator's obligations                                                                                                    |
|                                  | This device is an EMC Class A product. This device generates RF noise.                                                                                                    |
|                                  | The owner/operator must take proper precautions when using<br>this equipment. Use only a power source compatible with<br>this device and connect only approved cables.                                                                                                    |
|                                  | Fault                                                                                                    |
|                                  | In the event of a defect or equipment malfunction that<br>cannot be corrected, the equipment must be taken out of<br>operation to avoid possible damage from unauthorized use.                                                                                                    |
| 2.4. Corrosion<br>resistance     | <pre>Intended use can only be ensured when the enclosure is fully installed. Precautions! FNI modules generally have good chemical and oil resistance characteristics. When used in aggressive media (e.g. high concentrations of chemicals, oils, lubricants and coolants (i.e. low water content)), these media must be checked before the corresponding application material compatibility confirm. If the module fails or is damaged due to this corrosive medium, no claim for defects can be claimed.</pre>    |
|                                  |                                                                                                    |
|                                  | ۰ ،                                                                                                    |
| Dangerous voltage                | Precautions!                                                                                                    |
|                                  | Disconnect all power sources before using the equipment!                                                                                                    |

www.fas-elec.com

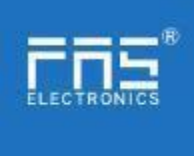

## 3. Getting Started Guide

3.1. Module overview

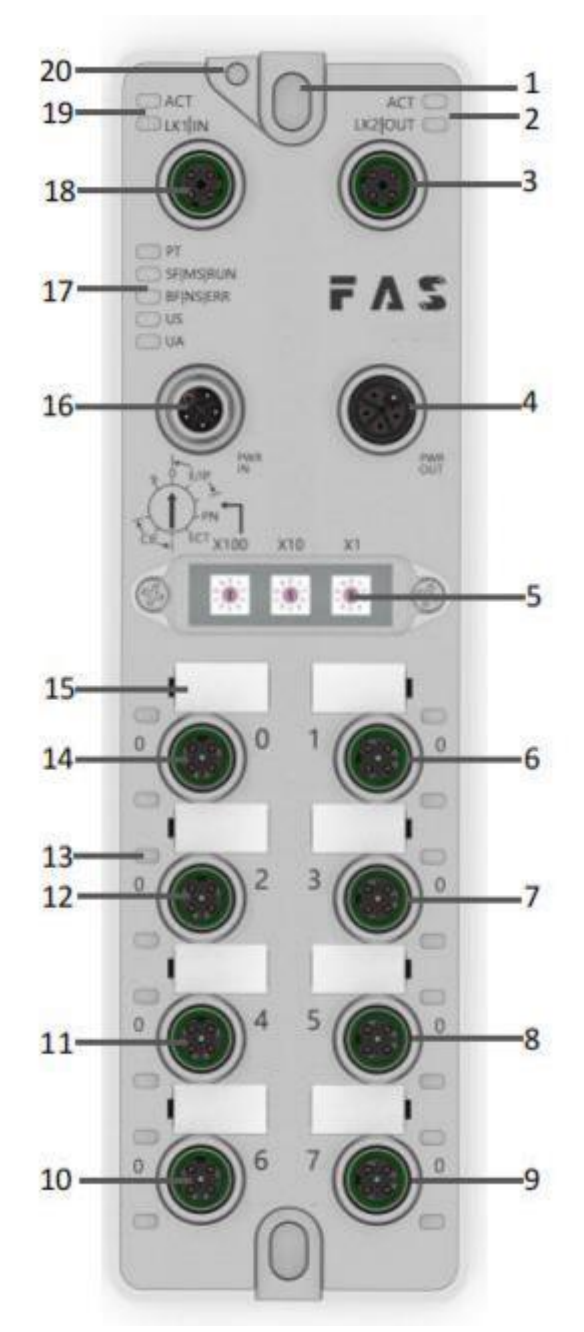

| 1 Mounting hole                      | 8 Port 5                     | 15 Port Identification Board       |
|--------------------------------------|------------------------------|------------------------------------|
| 2 Network port 2 Status<br>indicator | 9 Port 7                     | 16 Power input port                |
| 3 Network port 2                     | 10 Port 6                    | 17 Module indicator                |
| 4 Power outlet                       | 11 Port 4                    | 18 Network port 1                  |
| 5 DIP switch                         | 12 Port 2                    | 19 Network port 1 status indicator |
| 6 Port 1                             | 13 Port Status<br>Indicators | 20 Ground connection               |
| 7 Port 3                             | 14 Port 0                    |                                    |

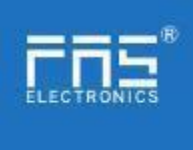

| 3. Getting S | arted Guide |
|--------------|-------------|
|--------------|-------------|

3.2. Mechanical connection The modules are attached using 2 M6 bolts and 2 washers. Isolation pads are available as accessories.

#### 3.3. Electrical connections

#### 3.3.1 Power interface(L-code)

Definition of power input port

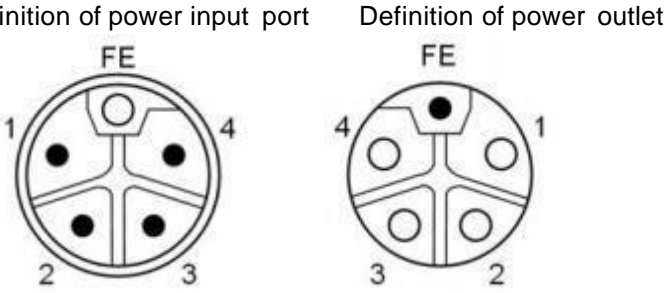

| Pin | Function           | Describe |
|-----|--------------------|----------|
| 1   | Us+                | +24V     |
| 2   | Ua-*               | 0V       |
| 3   | Us-                | 0V       |
| 4   | Ua+*               | +24V     |
| FE  | Functional ground* | FE       |

#### Notes:

1. If possible, supply sensor/module power and actuator power separately.Total current <9A. The total current of all modules is <9A, even when daisy-chaining the actuator power supply. 2. The FE connection from the housing to the machine must be low impedance and kept as short as possible.3.3.2 Network Interface (D-code)

| 3  | 4     |
|----|-------|
| 50 | 0)    |
| 0  | 0)    |
| 2  | 1 ⁄سر |

| Pin | Function |               |
|-----|----------|---------------|
| 1   | Tx+      | Send data+    |
| 2   | Rx+      | Receive data+ |
| 3   | Tx-      | Send data-    |
| 4   | Rx-      | Receive data- |

Notes:

Unused I/O port sockets must be covered with end caps to meet IP67 rating.

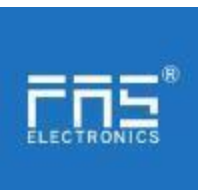

3.3.3 I/O-Port(A-code)

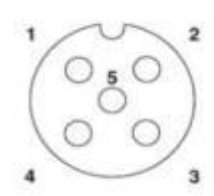

| Pin | Function     |
|-----|--------------|
| 1   | +24V,1A      |
| 2   | Enter/output |
| 3   | 0V           |
| 4   | Enter/output |
| 5   | FE           |

1. For digital sensor input, please follow the input guidelines of EN61131-2,

#### Type 2.

2. The maximum output current of pins 2 and 4 is 2A. The total current of the module is less than 9A.

3. Unused I/O port sockets must be covered with end caps to meet IP67 degree of protection.-

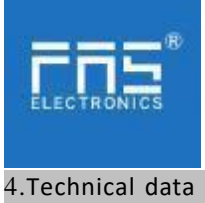

**4.1**. size

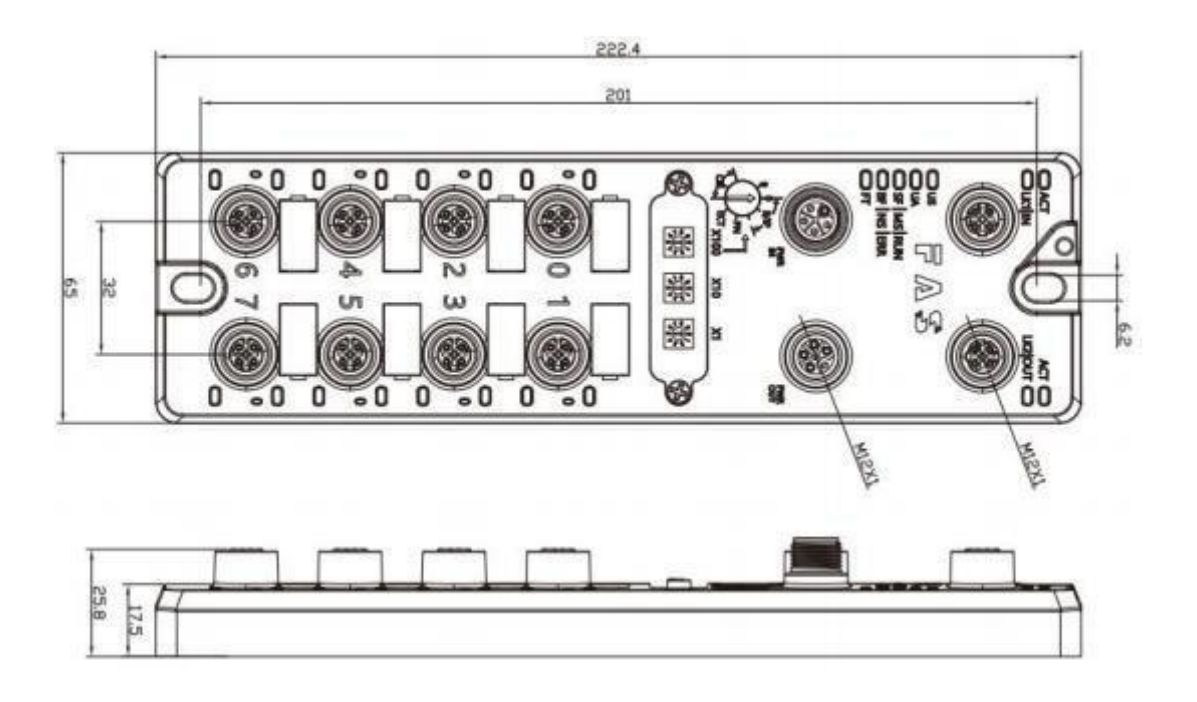

#### 4.2 Mechanical data

| Shell material                       | Die-cast aluminum case, pearl nickel plated |
|--------------------------------------|---------------------------------------------|
| Housing class according to IEC 60529 | IP67 (only in plug-in or plug-in style)     |
| Power interface                      | L-Code (Male and Female)                    |
| Input port/output port               | M12, A-Code (8*female)                      |
| Size(W*H*D)                          | 65mm*222mm*25.8mm                           |
| Installation type                    | 2-Through Hole Mounting                     |
| Ground Bus Accessories               | M4                                          |
| weight                               | About 670g                                  |

#### 4.3. Operating conditions

| Operating temperature | -5°C ~ 70°C  |
|-----------------------|--------------|
| Storage temperature   | -25°C ~ 70°C |

#### 4.4. Electrical data

| Voltage                             | 18~30V DC, Symbol EN61131-2 |
|-------------------------------------|-----------------------------|
| Voltage fluctuation                 | <1%                         |
| Input current at supply voltage 24V | <130mA                      |

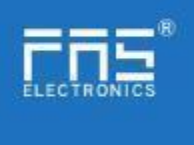

#### 4.5 Network port

| Port                             | 2 x 10Base-/100Base-Tx                              |
|----------------------------------|-----------------------------------------------------|
| Port connection                  | M12, D-Code                                         |
| IEEE 802.3 Compliant Cable Types | Shielded twisted pair, min. STP CAT 5/STP           |
|                                  | CAT 5e                                              |
| Ddata transfer rate              | 10/100 M bit/s                                      |
| Maximum cable length             | 100m                                                |
| Flow control                     | Half condition/full condition(IEEE 802.3-<br>PAUSE) |

### 4.6 Function indicator

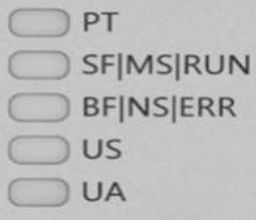

| PT | Green  | EtherNet/IP communication protocol           |
|----|--------|----------------------------------------------|
|    | Yellow | ProfiNet communication protocol              |
|    | Blue   | EtherCat communication protocol              |
|    | White  | CC-Link IEField basic communication protocol |

#### ECT Communication Protocol Module Status

| LED      | State                   | Function                                                  |
|----------|-------------------------|-----------------------------------------------------------|
| US       | Green                   | Power is OK                                               |
|          | Red                     | Greater than 30V or less than 11V                         |
|          | Flashing red            | less than 18V                                             |
| UA       | Green                   | Power is OK                                               |
|          | Red                     | Greater than 30V or less than 11V                         |
|          | Flashing red            | less than 18V                                             |
| SF/MS/RU | Closure                 | No error, device initialization                           |
| N        | Green light flashing    | Pre-operational: The device is in a pre-operational state |
|          |                         |                                                           |
|          | 2.5Hz                   | Safe Operation: The device is in safe operation           |
|          | Green light flashes 1HZ | Running: The device is running                            |
| BF/NS/ER | Steady green            | No errors, device EtherCAT communication is working       |
| R        | Closure                 | Invalid configuration                                     |
|          |                         |                                                           |
|          | Red light flashes 2.5HZ | local error                                               |
|          |                         |                                                           |
|          | Red light flashes 1HZ   | Application watch timeout                                 |

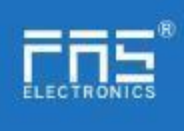

#### EIP communication protocol module status

| LED           | Show                                         | Function                                             |  |  |  |
|---------------|----------------------------------------------|------------------------------------------------------|--|--|--|
|               | Green light is always on                     | Working status: The device is running normally       |  |  |  |
|               | Green light flashes 1HZ                      | Standby: Device not configured                       |  |  |  |
|               | Green, red and green<br>flashing alternately | Self-test: The device is undergoing a power-on test. |  |  |  |
| SF/MS/RU<br>N | Flashing red 1HZ                             | Recoverable failures:                                |  |  |  |
|               | Steady red light                             | Unrecoverable failure                                |  |  |  |
|               | Closure                                      | US no input voltage                                  |  |  |  |
|               | Green light is always on                     | Connected                                            |  |  |  |
|               | Green light flashes 1HZ                      | Not connected:                                       |  |  |  |
|               | Green and red off<br>flashing alternately    | Self-test: The device is undergoing a power-on test. |  |  |  |
| BF/NS/ER<br>R | Red light flashes 1HZ                        | Connection timed out                                 |  |  |  |
|               | Steady red light                             | IP Duplicate:                                        |  |  |  |
|               | Closure                                      | US No input voltage or no IP address                 |  |  |  |
|               | Green                                        | Input voltage is normal                              |  |  |  |
| 03            | Flashing red                                 | Low input voltage (< 18 V)                           |  |  |  |
|               | Green                                        | The output voltage is normal                         |  |  |  |
| UA            | Flashing red                                 | Low output voltage (< 18 V)                          |  |  |  |
|               | Red always on                                | No output voltage present (< 11 V)                   |  |  |  |

PN communication protocol module status

| LED           | Show                | Function                                                     |  |  |  |  |
|---------------|---------------------|--------------------------------------------------------------|--|--|--|--|
|               | Closure             | Works fine                                                   |  |  |  |  |
| SF/MS/RU<br>N | Red flashing 3s 1HZ | Bus start                                                    |  |  |  |  |
|               | Red always on       | System error                                                 |  |  |  |  |
|               | Closure             | Works fine                                                   |  |  |  |  |
| BF/NS/ER<br>R | Flashing red 2HZ    | No data exchange                                             |  |  |  |  |
|               | Red always on       | No configuration; or slow physical link; or no physical link |  |  |  |  |
| 110           | Green               | Input voltage is normal                                      |  |  |  |  |
| 05            | Flashing red        | Low input voltage (< 18 V)                                   |  |  |  |  |
|               | Green               | The output voltage is normal                                 |  |  |  |  |
| UA            | Flashing red        | Low output voltage (< 18 V)                                  |  |  |  |  |
|               | Rred always on      | No output voltage present (< 11 V)                           |  |  |  |  |

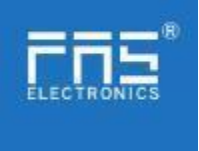

#### CIE communication protocol module status

| LED           | Show                          | Function                           |  |  |  |
|---------------|-------------------------------|------------------------------------|--|--|--|
|               | Green light off               | Module not connected               |  |  |  |
| SF/MS/RU      | Green light flashing<br>2.5HZ | Module not communicating           |  |  |  |
| N             | Green light flashes 1HZ       | Module is not configured           |  |  |  |
|               | Steady green                  | Running: The device is running     |  |  |  |
|               | Closure                       | Module works fine                  |  |  |  |
| BF/NS/ER<br>R | Steady red light              | Communication error                |  |  |  |
|               | Green                         | Input voltage is normal            |  |  |  |
| 03            | Flashing red                  | Low input voltage (< 18 V)         |  |  |  |
|               | Green                         | The output voltage is normal       |  |  |  |
| UA            | Flashing red                  | Low output voltage (< 18 V)        |  |  |  |
|               | Red always on                 | No output voltage present (< 11 V) |  |  |  |

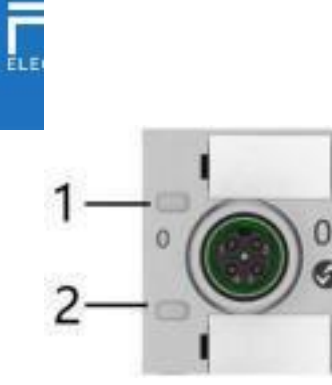

I/O port status

| LED | State        | Function                                                    |
|-----|--------------|-------------------------------------------------------------|
| 1   | Closure      | The status of Pin4 input or output is 0                     |
| 1   | Yellow       | The status of Pin4 input or output is 1                     |
| 1   | Red          | Port configured as input: short between Pin1 and 3          |
|     |              |                                                             |
| 1   | Flashing red | Port configured as output: Pin4 overcurrent                 |
| 2   | Closure      | Port configured as output: short circuit between Pin1 and 3 |
| 2   | Yellow       | The status of Pin2 input or output is 0                     |
| 2   | Rred         | The state of Pin2 input or output is 1                      |
|     |              |                                                             |
| 2   | Flashing red | Port configured as input: short between Pin1 and 3          |

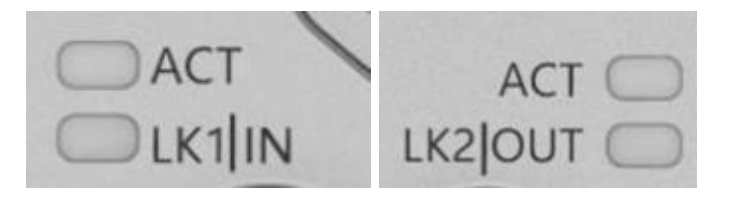

# Network port status

| LED    |           | State          | Function            |
|--------|-----------|----------------|---------------------|
| ACT    |           | Closure        | Bus rate: 10Mbit/s  |
|        |           | Yellow         | Bus rate: 100Mbit/s |
| LK1 IN | (ECT IN)  | Flashing green | Data transmission   |
| LK2 IN | (ECT OUT) | Flashing green | Data transmission   |

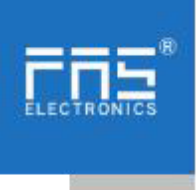

- 5 Integrated
- 5.1 Module configuration

5.1.1 Factory reset and communication protocol switching

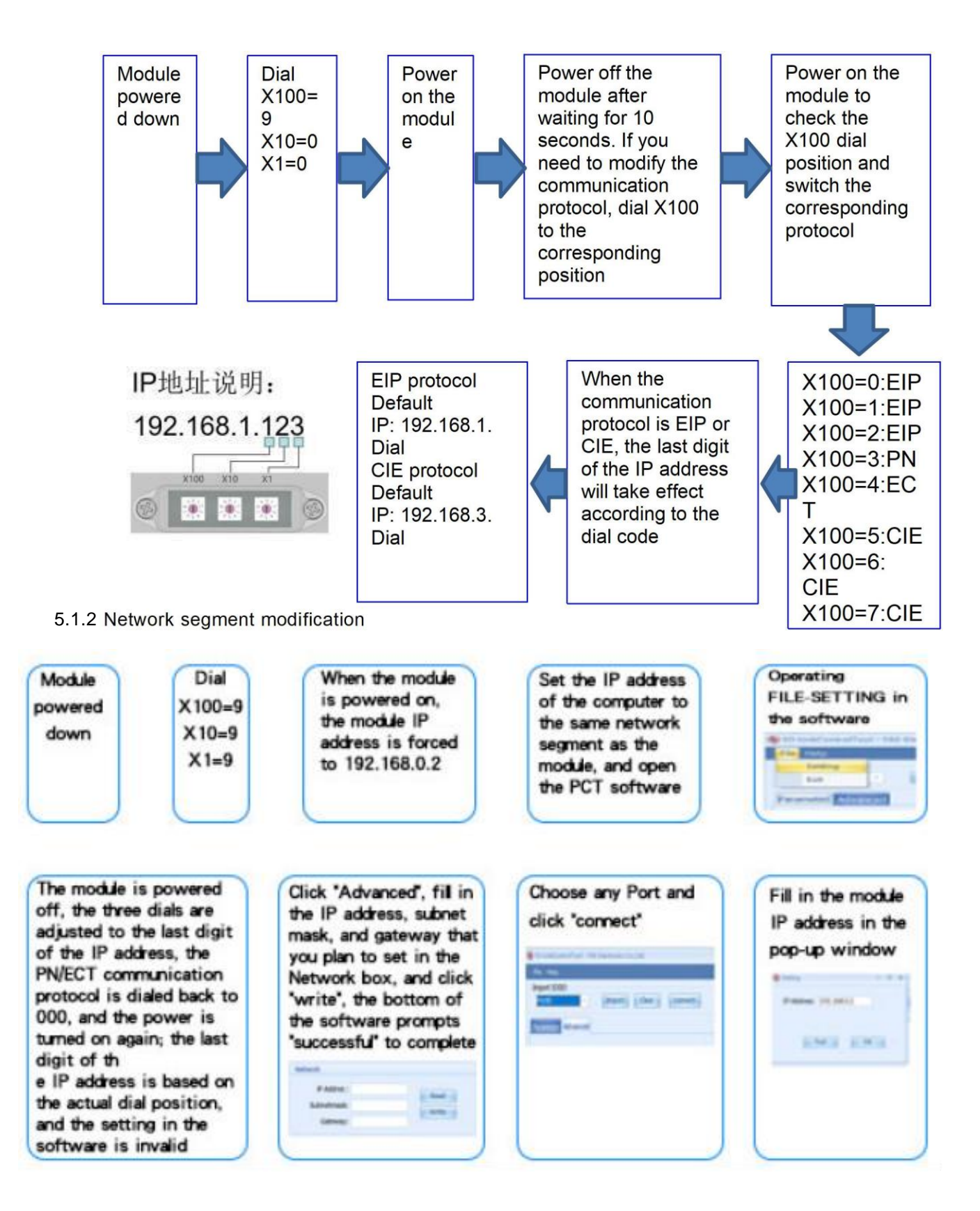

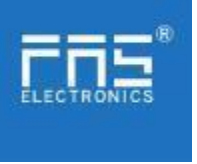

## 5.2 Data mapping

| EIP PN ECT Communication protocolprocess output data |                                                                                                    |          |            |          |                           |                           |              |                        |                        |  |
|------------------------------------------------------|----------------------------------------------------------------------------------------------------|----------|------------|----------|---------------------------|---------------------------|--------------|------------------------|------------------------|--|
| By                                                   | Function                                                                                                    |          | 位 ( Bit)   |          |                           |                           |              |                        |                        |  |
| tes                                                  | Function                                                                                                    | 7        | 6          | 5        | 4                         | 3                         | 2            | 1                      | 0                      |  |
| 0                                                    | PIN4 output                                                                                                    | Port7    | Port6      | Port5    | Port4                     | Port3                     | Port2        | Port1                  | Port0                  |  |
| 1                                                    | PIN2 output                                                                                                    | Port7    | Port6      | Port5    | Port4                     | Port3                     | Port2        | Port1                  | Port0                  |  |
| Da                                                   | ta descripti                                                                                                    | on (bin  | ary): 0:   | =off 1=o | n                         |                           |              |                        |                        |  |
| EI                                                   | P PN ECT                                                                                                    | Comm     | iunicati   | on proto | ocolp                     | rocess                    | input da     | ata                    |                        |  |
| B                                                    |                                                                                                    |          |            |          | 位 <b>(E</b>               | Bit)                      |              |                        |                        |  |
| ytes                                                 | Function                                                                                                    | 7        | 6          | 5        | 4                         | 3                         | 2            | 1                      | 0                      |  |
| 0                                                    | PIN4 input                                                                                                    | Port7    | Port6      | Port5    | Port4                     | Port3                     | Port2        | Port1                  | Port0                  |  |
| 1                                                    | PIN2 input                                                                                                    | Port7    | Port6      | Port5    | Port4                     | Port3                     | Port2        | Port1                  | Port0                  |  |
| 2                                                    | PIN4 short<br>circuit<br>status                                                                                              | Port7    | Port6      | Port5    | Port4                     | Port3                     | Port2        | Port1                  | Port0                  |  |
| 3                                                    | PIN2 short<br>circuit<br>status                                                                                              | Port7    | Port6      | Port5    | Port4                     | Port3                     | Port2        | Port1                  | Port0                  |  |
| 4                                                    | Port power<br>short<br>circuit                                                                                               | Port7    | Port6      | Port5    | Port4                     | Port3                     | Port2        | Port1                  | Port0                  |  |
| 5                                                    | Module<br>status                                                                                                    |          |            |          | Us<br>over<br>volt<br>age | Ua<br>over<br>volt<br>age | overhe<br>at | Us<br>underv<br>oltage | Ua<br>underv<br>oltage |  |
| Da                                                   | ta descript                                                                                                    | ion (bir | nary): C   | )=no sig | nal 1=s                   | signal                    |              |                        |                        |  |
| EI                                                   | P Commur                                                                                                    | nicatior | n Proto    | colP     | ort Cor                   | nfigurat                  | ion          |                        |                        |  |
| υ                                                    |                                                                                                    |          |            |          | 位(E                       | Bit)                      |              |                        |                        |  |
| ytes                                                 | Function                                                                                                    | 7        | 6          | 5        | 4                         | 3                         | 2            | 1                      | 0                      |  |
| 0                                                    | PIN4 model                                                                                                    | Por      | t3         | Por      | t2                        | Po                        | rt1          | Po                     | rt0                    |  |
| 1                                                    | PIN4 model                                                                                                    | Por      | ort7 Port6 |          | t6                        | Port5                     |              | Port4                  |                        |  |
| 2                                                    | PIN2 model                                                                                                    | Por      | Port3 Po   |          | t2                        | Po                        | rt1          | Po                     | rt0                    |  |
| 3                                                    | PIN2 model                                                                                                    | Por      | t7         | Por      | t6                        | Po                        | rt5          | Po                     | rt4                    |  |
| Da<br>= o                                            | Data description (binary): 00 = normally open input 01 = normally closed input 10<br>= output 11 = input and output adaptive |          |            |          |                           |                           |              |                        |                        |  |

Page 14 of 21 www.fas-elec.com

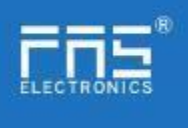

| EI          | EIP communication protocolport configuration                   |                  |                  |                    |                            |                                        |                |                            |                        |  |
|-------------|----------------------------------------------------------------|------------------|------------------|--------------------|----------------------------|----------------------------------------|----------------|----------------------------|------------------------|--|
| 4           | PIN4 Security<br>Mode                                          | Port3            |                  | Po                 | Port2                      |                                        | Port1          |                            | Port0                  |  |
| 5           | PIN4 Security<br>Mode                                          | Р                | ort7             | Po                 | ort6 Pc                    |                                        | ort5           | Port4                      |                        |  |
| 6           | PIN2 Security<br>Mode                                          | Р                | ort3             | Po                 | ort2                       | Po                                     | ort1           | P                          | ort0                   |  |
| 7           | PIN2 Security<br>Mode                                          | Р                | ort7             | Po                 | ort6                       | Po                                     | ort5           | P                          | ort4                   |  |
| (Or<br>at I | n network outage<br>ast value                                  | e) Safe          | Mode C           | onfigura           | tion: 00 =                 | Hold at                                | 0 01 = Ho      | old at 1 1                 | 0 = Hold               |  |
| CI          | E communica                                                    | ation p          | rotocc           | olproc             | cess out                   | tput da                                | ita            |                            |                        |  |
| Byt         | Function                                                       |                  |                  |                    | 位                          | (Bit)                                  |                |                            |                        |  |
| les         | Tunction                                                       | 7                | 6                | 5                  | 4                          | 3                                      | 2              | 1                          | 0                      |  |
| 0           | PIN4 output                                                    | Port7            | Port6            | Port5              | Port4                      | Port3                                  | Port2          | Port1                      | Port0                  |  |
| 1           | PIN2 output                                                    | Port7            | Port6            | Port5              | Port4                      | Port3                                  | Port2          | Port1                      | Port0                  |  |
| Da          | ta descriptio                                                  | n (bir           | nary):           | 0 = off            | 1 =on                      |                                        |                |                            |                        |  |
| CI          | E communica                                                    | ation p          | rotocc           | olproc             | cess inp                   | ut data                                | a              |                            |                        |  |
| By          | Function                                                       |                  |                  |                    | 位                          | (Bit)                                  |                |                            |                        |  |
| tes         | Function                                                       | 7                | 6                | 5                  | 4                          | 3                                      | 2              | 1                          | 0                      |  |
| 0           | PIN4 input                                                     | Port7            | Port6            | Port5              | Port4                      | Port3                                  | Port2          | Port1                      | Port0                  |  |
| 1           | PIN2 input                                                     | Port7            | Port6            | Port5              | Port4                      | Port3                                  | Port2          | Port1                      | Port0                  |  |
| 2           | PIN4 short<br>circuit status                                   | Port7            | Port6            | Port5              | Port4                      | Port3                                  | Port2          | Port1                      | Port0                  |  |
| 3           | PIN2 short<br>circuit status                                   | Port7            | Port6            | Port5              | Port4                      | Port3                                  | Port2          | Port1                      | Port0                  |  |
| 4           | Port power short circuit                                       | Port7            | Port6            | Port5              | Port4                      | Port3                                  | Port2          | Port1                      | Port0                  |  |
| 5           | Module status                                                  |                  |                  |                    | Us<br>over<br>pres<br>sure | Ua<br>ov<br>er<br>pr<br>es<br>su<br>re | overhe<br>at   | Us<br>under<br>voltag<br>e | Ua<br>underv<br>oltage |  |
| Da<br>*W    | ta description<br>Then the CIE E                               | on (bi<br>CT cor | inary)<br>mmunio | : 0=no<br>cation p | signal<br>rotocol i        | 1=sig<br>s used,                       | nal<br>the PIN | input a                    | nd                     |  |
| out         | output mode does not need to be configured for self-adaptation |                  |                  |                    |                            |                                        |                |                            |                        |  |

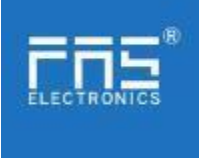

#### 5.3 PLC Integration Tutorial

(Before configuring the module, you should set the module communication protocol, see 5.1.1 for details)

- 5.3.1 Siemens S7-1200 Portal Integration (PN)
  - $1 \, {\scriptstyle \sim}\,$  Install the GSD file

| Marries Distinguistics                                                                                                    | 化乙酰氨基乙酰基乙酰氨基氨基乙基     | 11. III. | 导入路径的内容                                                                                                    |       |            |            |     |
|----------------------------------------------------------------------------------------------------|----------------------|----------|----------------------------------------------------------------------------------------------------|-------|------------|------------|-----|
| HER BES 1020 45.0                                                                                                    | ERON NA- IAN EDM REA | 1 C      | ₩ 文件 -                                                                                                    | (数年)  | iBB        | 秋香         | 信用: |
| 86<br>12                                                                                                    | A REALT              |          | CONTRACTOR AND ADDRESS AND ADDRESS ADDRESS ADD | 42.54 | 163. it il | 尚未並某       |     |
| <ul> <li>Josephaneta</li> <li>Seconda</li> <li>Seconda</li> <li>Seconda</li> <li>Seconda</li> <li>Seconda</li> <li>Seconda</li> <li>Seconda</li> <li>Seconda</li> <li>Seconda</li> <li>Seconda</li> <li>Seconda</li> </ul> | U1984C               |          | (4)                                                                                                    |       |            |            | 3   |
|                                                                                                    |                      |          |                                                                                                    |       |            | 101 Jan 82 | 8.4 |

2. In PLC---Device Configuration---Network View---Hardware Catalog, select the module and drag it in, click "Unassigned", and select the PLC to be connected;

|                          | ALT & BURNEL                                                                                                    |                                                                                                    |                                                                                                    |
|--------------------------|----------------------------------------------------------------------------------------------------|----------------------------------------------------------------------------------------------------|----------------------------------------------------------------------------------------------------|
| 68 E                     | and a second second second second second second second second second second second second second second second                                                                                                    | ZAPHE AMANN NORTH                                                                                                    | 8.9                                                                                                    |
| 9                        | 10 th 14 10 10 10 10 10 10 10 10 10 10 10 10 10                                                                                                    |                                                                                                    | 2 (A.). D                                                                                                    |
|                          |                                                                                                    | \$ 10 SB ALL UNIONST ID Symmetrics A                                                                                                    | + 1818 - 13 T                                                                                                   |
| C refer:                 |                                                                                                    |                                                                                                    | 147 Int 147 Int 147 Int                                                                                         |
| W CORNER                 | Contraction of the second second second second second second second second second second second second second s                                                                                                    |                                                                                                    | Charles and the second second                                                                                   |
| W GRANDE                 | The later is a second second s | and many the second second sec | Man harring the second                                                                                          |
| · Ter for the state ward |                                                                                                    |                                                                                                    | 1.4.000                                                                                                    |
| a severe                 |                                                                                                    |                                                                                                    | a series                                                                                                    |
| A COMPANY                | and the second second sec                                                                                                    |                                                                                                    | + a middlesonth                                                                                                 |
| * a TRUE                 | The second state of the second state of the se | ***                                                                                                    | + #19281                                                                                                    |
| + in the EXCH            |                                                                                                    |                                                                                                    | + gunnex                                                                                                    |
| *                        |                                                                                                    |                                                                                                    | 1 3 108/00                                                                                                    |
| * 10 TH BUBAS            |                                                                                                    |                                                                                                    | · 306155                                                                                                    |
| + 11 321718818           |                                                                                                    |                                                                                                    | 1.24008                                                                                                    |
| + FOURS                  |                                                                                                    |                                                                                                    | - #RCKNO                                                                                                    |
| * A 110 CADIA            |                                                                                                    |                                                                                                    | P gattalines                                                                                                    |
| No. of Contraction       |                                                                                                    |                                                                                                    | 1.000                                                                                                    |
| 1 10-100 A 100           |                                                                                                    |                                                                                                    | 1 810000                                                                                                    |
| a writering              |                                                                                                    |                                                                                                    | a grantee                                                                                                    |
| - Lestense               |                                                                                                    |                                                                                                    | 100                                                                                                    |
| 1- 24 RH #               |                                                                                                    |                                                                                                    | + annotated                                                                                                    |
| + HINBAR                 |                                                                                                    |                                                                                                    | <ul> <li>gift Dementaftsperfis.3d</li> </ul>                                                                    |
| + ut chain               |                                                                                                    |                                                                                                    | - Art                                                                                                    |
| + 829MB                  |                                                                                                    |                                                                                                    | a Burner                                                                                                    |
| * BRENCE                 |                                                                                                    |                                                                                                    | S THE MELANCEPTAN                                                                                               |
|                          |                                                                                                    |                                                                                                    | the second second second second second second second second second second second second second second second se |

3、Double-click the module to enter the configuration,

(1) Slot function configuration: in the hardware catalog -- module select the required data and drag it into the slot in the device overview window;

(2) Module port function configuration: Click the module icon, select "General", and then click slot 1 to configure the port function

|                                                                                                    |                       | of a canado com service                                                                                                    | _ |     |                                                                                                    | A della                                | LA ANT | 46   |      | 200            |                                                                                                    | - |
|----------------------------------------------------------------------------------------------------|-----------------------|----------------------------------------------------------------------------------------------------|---|-----|----------------------------------------------------------------------------------------------------|----------------------------------------|--------|------|------|----------------|----------------------------------------------------------------------------------------------------|---|
|                                                                                                    | time - main and at \$ | CALCULATE AND                                                                                                    |   |     | -                                                                                                    | 10110                                  | 200    | 100  | 200  | in a           | 1.1.1.1                                                                                                    |   |
| No.         No.         No. <th>h .</th> <th></th> <th></th> <th>•</th> <th>And Art and Art and Ar</th> <th>**************************************</th> <th>I.I</th> <th>- 88</th> <th></th> <th>21120120100201</th> <th>+ ED<br/>an<br/>Dealer Albert (set<br/>Case indexerted<br/>Versite indexerted<br/>Versite index<br/>Versite index<br/>Versite in</th> <th></th> | h .                   |                                                                                                    |   | •   | And Art and Art and Ar | ************************************** | I.I    | - 88 |      | 21120120100201 | + ED<br>an<br>Dealer Albert (set<br>Case indexerted<br>Versite indexerted<br>Versite index<br>Versite index<br>Versite in |   |
| Politicalise Politicalise Polit                                                                                                    |                       | 1/m 3                                                                                                    |   | ŝ.e | -                                                                                                    | -                                      | 526    | 154  | • 10 | - 1            | - Lesse                                                                                                    |   |
| Reservation at the second second se                                                                                                    | Past 1                | Analise Anno 1997 - 1997<br>Seasonal (1997) - 1997<br>Seasonal (1997) - 1997<br>Seasonal (1997) - 1997<br>Seasonal (1997) - 1997 |   |     |                                                                                                    |                                        |        |      |      | + + + + +      |                                                                                                    |   |

(3) Module function configuration: Click the module icon, select "General", and then click slot 0 to configure the module function

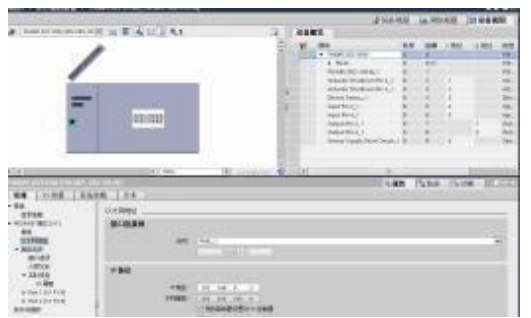

Page 16 of 21 www.fas-elec.com

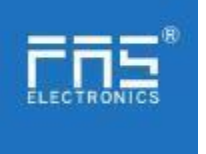

(4) After the configuration is complete, in the configuration view, click Download.

4. Assign module PN name: PLC switch to online state, select "ungrouped device"---click on the module name---select online and diagnosis---function---assign PROFINET device name--- -Select the module to be assigned in the list (should be selected according to the physical MAC) --- Click "Assign Name" to complete the configuration! .

| REF (1 - 1                                                                                                    | SET 1 10000000 1 1                                                                                                    | A CONTRACTOR OF A CONTRACTOR OF A CONTRACT OF A CONTRACT O | 101010101MI                     |                                    |                |          |                |
|----------------------------------------------------------------------------------------------------|----------------------------------------------------------------------------------------------------|----------------------------------------------------------------------------------------------------|---------------------------------|------------------------------------|----------------|----------|----------------|
| (収益)                                                                                                    | 1000                                                                                                    |                                                                                                    |                                 |                                    |                |          |                |
| 학습<br>N<br>· · · · · · · · · · · · · · · · · · ·                                                                                                     | ・ 記想<br>来社<br>にの目示<br>漫画を用<br>・ 中国の日本語(1)(1)<br>・ 完成<br>・ 完成<br>・<br>・<br>・ | 위험 PROPAGE 관音                                                                                                    | 和<br>新力的 PROF<br>Partie<br>在我前向 | NET 12 8<br>10 sat<br>Nend         |                |          |                |
|                                                                                                    |                                                                                                    | 1<br>I<br>Gaterri                                                                                                    |                                 | n-namila<br>na GRANI<br>In Anno II | 1 E            |          |                |
|                                                                                                    |                                                                                                    | + 15 til                                                                                                    | ANAL STOR                       | 0.0                                | moment ide & M | 出意       |                |
| THERE SUCCESS (THE WAY, 302-165-,<br>THE SUCCESS)     THE SUCCESS (THE WAY, 302-165-,<br>THE SUCCESS)     THE SUCCESS (THE SUCCESS)     THE SUCCESS (THE SUCCESS)     THE SUCCESS     THE SUCCESS (THE SUCCESS)            |                                                                                                    |                                                                                                    |                                 |                                    |                |          |                |
| Proventing that and the off of a 1<br>One of the terms of the second second secon |                                                                                                    |                                                                                                    |                                 |                                    | 10             | eatre 11 | () ()<br>() () |

5.3.2 2 OMRON NX1P2 Sysmac Studio Integrated (EIP)

1. Install the EDS file: Tools---ETHERNET/IP Connection Settings---Double-click PLC in the window---right-click on the blank space of the toolbox on the right and select "Show EDS Library", click "Install" in the pop-up window, and select EDS file installation

| 280 (1681) Mids        | SMIT BOOK MAN                                                                                                    |     | - Children Company |
|------------------------|----------------------------------------------------------------------------------------------------|-----|--------------------|
| 1 <b>  4 4   1 = 4</b> | BHD Selfs.ch           BHD Selfs.ch           Build           Build |     |                    |
|                        | REALIZED -                                                                                                    | *** |                    |

2、Create a module: Click "+" in the toolbox window, fill in the module IP address, model name, version, and click "Add" below to complete the module creation;

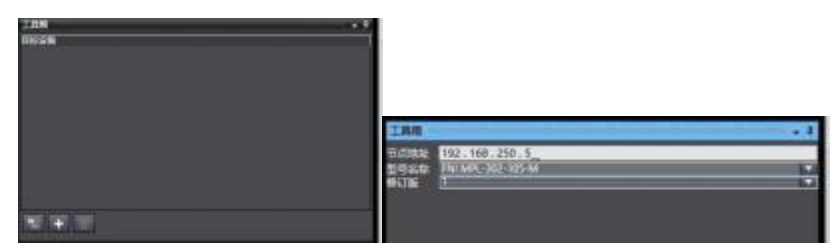

3. Configuration module: Right-click the module--select "Edit"--configure the corresponding values in the parameters according to actual needs, and click OK after completion.

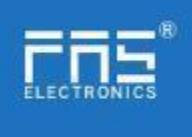

| - E A                                    | P 824 132 . 166 . 250 ; . 4                                                                         |
|------------------------------------------|----------------------------------------------------------------------------------------------------|
| Ine ···································· | * + 20                                                                                              |
|                                          | 0002 Shart decali. II<br>0001 Deskad 2<br>0005 Desputs II<br>0005 Desputs II<br>0005 Desputs Rada 2 |
|                                          | 0007 Reserved B<br>0010 Device Statur II<br>0020 Find Facetor 0                                     |

4. Create a variable association:

(1) Programming--Data--Global variables create two arrays, output 2 bytes, input 6 bytes, and the corresponding input and output should be configured in the network disclosure;

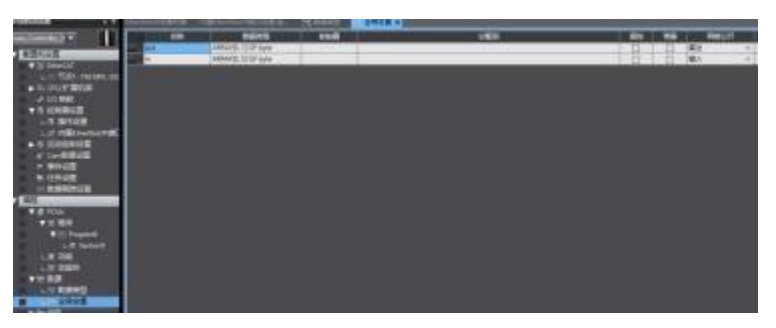

(2) In the built-in ETHERNET/IP port setting window--select the first icon (tab) on the left --click "Register All"

|   | And Alexandrow Conception and the second at the second at |  |
|---|----------------------------------------------------------------------------------------------------|--|
| - | e canal<br>Manal<br>Ganalla, e : a Ganar, e : se                                                                                                    |  |
|   | Galler                                                                                                    |  |

(3) In the built-in ETHERNET/IP port setting window - select the second icon on the left (connection) - click "+", the target device selects the previously configured module, the IO type selects EXCLUSIVE Owner, selects the corresponding input and output, the target The variable must be filled with 101,100; then select the corresponding starting variable, and go online after completion. Select "Transfer to Controller" and the configuration is complete!

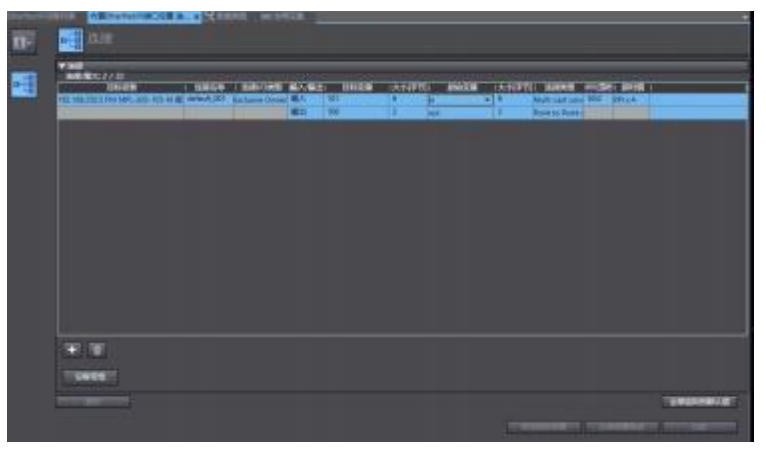

5.3.3 OMRON NX1P2 Sysmac Studio Integrated (ECT)

1. Install the ESI file: double-click EtherCAT in the configuration and settings--rightclick the master device--select "Show ESI library", and select the ESI file in the pop-up window to install

> Page 18 of 21 www.fas-elec.com

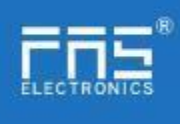

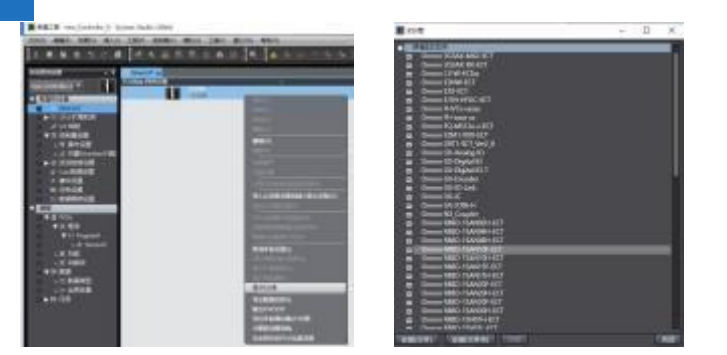

2. Configure the module to the EtherCAT network: find the FieldBus Modules in the toolbox on the right, find the module model icon and double-click to add it to the network

|                                                                                                    |                                                                                                    | TAR                                                                                                    |                                                                                                    |
|----------------------------------------------------------------------------------------------------|----------------------------------------------------------------------------------------------------|----------------------------------------------------------------------------------------------------|----------------------------------------------------------------------------------------------------|
| -11                                                                                                    |                                                                                                    | Januar .                                                                                                    |                                                                                                    |
|                                                                                                    |                                                                                                    | Bakaning and                                                                                                    | 100                                                                                                    |
| 1 1188                                                                                                    |                                                                                                    | The formation is a set of the set of the set |                                                                                                    |
| 5926                                                                                                    | 2001 · · · · · · · · · · · · · · · · · ·                                                                                                    | E Mean and Server                                                                                                    |                                                                                                    |
| The second second second second second second second second second second second second second second second se                                                                                                    | Nr MR-382-120-88                                                                                                    | F Mislow Sewant                                                                                                    |                                                                                                    |
| - Cake                                                                                                    | THE MICH CONTRACTOR IN                                                                                                    | C Digital Type Serveri                                                                                                    |                                                                                                    |
| Tonia .                                                                                                    |                                                                                                    | Contine Land                                                                                                    |                                                                                                    |
| WINIFERSTR.                                                                                                    | 17.31                                                                                                    | Communication Adaptor                                                                                                    |                                                                                                    |
| and a second second sec | Second and a second statements of the                                                                                                    | Fundade maccine                                                                                                    |                                                                                                    |
| 10000                                                                                                    | Outpotters 1. Rumph Codput Fill &                                                                                                    |                                                                                                    |                                                                                                    |
|                                                                                                    | Outdition? I. Ref183/Output Per-2                                                                                                    | C IN LOS Martin                                                                                                    |                                                                                                    |
|                                                                                                    | INDEED 1 SPOCHART PART                                                                                                    |                                                                                                    |                                                                                                    |
| and the second second sec                                                                                                    | Charlenge C. Strengton Proc. 2<br>(h) 2000-021 L. "hPCC-Mentality Minister."                                                                                                    | Press and a second second second second second second second second second second second second second second s                                                                                                    |                                                                                                    |
| BORD MARKAGON                                                                                                    | UNISOD DI 1. TAPOC/ Artuster Mank-                                                                                                    | #1.787                                                                                                    | and the second second se                                                                                                    |
|                                                                                                    | Oxidehiti L TePOC/Senser Separty                                                                                                    |                                                                                                    | D-PAGE                                                                                                    |
|                                                                                                    | October 1 TePDC/Device Status                                                                                                    | CTEL ALT Ave Indecement                                                                                                    |                                                                                                    |
|                                                                                                    | ADDRESS ADDRESS                                                                                                    | and the second second se                                                                                                    |                                                                                                    |
| HECTER                                                                                                    |                                                                                                    | The first first second and the                                                                                                    |                                                                                                    |
| MENSIO(ER                                                                                                    |                                                                                                    | and per and and as per second as                                                                                                    |                                                                                                    |
| and the second second se                                                                                                    |                                                                                                    |                                                                                                    |                                                                                                    |
| The states                                                                                                    |                                                                                                    | The set of the set of the set of  |                                                                                                    |
| Contraction of the local sectors of the local sectors of the local secto |                                                                                                    |                                                                                                    |                                                                                                    |
|                                                                                                    | 1000<br>1000<br>100<br>1000<br>1000<br>1 | REGARMENT CONTRACTOR OF CONTRACTOR OF CONTRA | BIT 6 b         B         C         2 A B           BIT 6 b         B         C         2 A B           TALS         Montany (a) (b) A         C         2 A B           TALS         Montany (a) (b) A         C         2 A B           TALS         Montany (a) (b) A         C         2 A B           TALS         Montany (a) (b) A         C         2 A B           TALS         Montany (a) (b) A         C         2 A B           TALS         Montany (a) (b) A         C         2 A B           TALS         Montany (a) (b) A         C         2 A B           TALS         Montany (a) (b) A         C         2 A B           TALS         Montany (a) (b) A         C         2 A B           TALS         Montany (a) (b) A         C         2 A B           TALS         Montany (a) (b) A         C         2 A B           TALS         Montany (a) (b) A         C         2 A B           TALS         Montany (a) (b) A         C         2 A B           TALS         Montany (a) (b) A         2 A B         2 A B           Montany (a) (b) A         Montany (a) (b) A         2 A B         2 A B           Montany (a) (b) A |

 $3\,$   $\smallsetminus\,$  The PLC goes to online mode, right-click the master device, and write the node address of the slave device

4 、 Variable mapping: Select the configured node in the I/O mapping, fill in the name of the variable, and the configuration is complete!

| 文件(F) 编辑(E) 规则(V) 组入(I) | 工程(P) 拉       | 制器(C) 模拟(S) 工具(T) 登口(M) 制数            | Hū         |       |      |                                       |      |
|-------------------------|---------------|---------------------------------------|------------|-------|------|---------------------------------------|------|
| X • • • • • • • •       | B A           | * 5 5 ± A 0 R .                       | A 10 10 15 |       |      | H a a                                 |      |
| - • •                   | the Envertage |                                       |            |       |      |                                       |      |
| res Controller 0 •      | 128           | 新口<br>▼ EnerCAT時時期間                   | . HM       | : 8/W | 数据单型 | \$#                                   | 支援上印 |
| ▲ 動産和設置                 | <u>चेद्रा</u> | FNI MPL-302-105-M                     |            |       |      |                                       |      |
| ▼ 19 EtherCAT           |               | 1.16200_Datpat Pri 4,2000_01          |            | W.    | UNTE | OUTI I                                |      |
| L-D 竹点1-FN MPL-30       |               | 1. RvPDO_Output Pin 2_2000_02         |            | w     | BYTE |                                       |      |
| N IN COURT BRIDE        |               | 1, TePDO_Input Pin 4,3000_01          |            | R     | BVTE | 8.5                                   |      |
| Los Maria               |               | 1. TrPDO_Input Pin 2_3000_02          |            | 8     | BYTE |                                       |      |
|                         |               | 1. TePDO_Actuator Shutdown Pin 4_30   |            | R.    | BYTE |                                       |      |
| V 1 Presentati          |               | 1. TePDO_Actuator Shutdown Pin 2_30   |            | 8     | BYTE |                                       |      |
| L 11- 操作设置              |               | 1. TePDO_Senior Supply Short Circuit_ |            | 8     | BYTE | 8.0                                   |      |
| に新 控調EtherNet/P調E       |               | 1. TePDO_Device Status_3000_05        |            | R.    | BVTE | 55 T.                                 |      |
| ▶ ◎ 活动控制设置              |               | ▲ Christer Market                     |            |       |      | 1 1 1 1 1 1 1 1 1 1 1 1 1 1 1 1 1 1 1 |      |
| er Can能推设置              | CPUERRO       | CRUELMED                              |            | N.    | 1    |                                       | 1    |

5.3.4 Mitsubishi FX5U Work2 Integrated (CIE)

1. Install the CCSP file: first open GX WORKS 3-Tools-Configuration file management-Login-CSPP file (the project must be closed to import the file)

| 10.17 BL/D                      |                 |                                    |                           | - |
|---------------------------------|-----------------|------------------------------------|---------------------------|---|
| THE REAL PROPERTY IN CONTRACTOR | 005811          | . +                                | 80 62 10.*                |   |
| *                               | 41.60<br>0x3656 | *                                  | #38日期<br>2020/11/10 11-27 |   |
|                                 | 10x9656_R       | NI CIE-508-105-M_1.0.0_en-cspp     | 2019/12/6 11/25           |   |
| 43                              |                 |                                    |                           |   |
| 100                             |                 |                                    |                           |   |
|                                 |                 |                                    |                           |   |
| - 54                            |                 |                                    |                           |   |
| ÷.                              |                 |                                    |                           |   |
| R.R.M                           |                 |                                    |                           |   |
| RR.R.                           |                 |                                    |                           |   |
| RHA                             |                 |                                    |                           |   |
| N<br>此地和<br>FNH                 | 4               |                                    |                           |   |
| R R R                           | *<br>2018-01    | Daniel JII (21-520-105-11, 0.0., 4 |                           |   |

2、Click on the left project - parameters - FX5UCPU - module parameters - Ethernet port, basic settings - self node settings. Set the own node IP

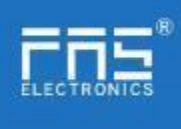

| (\$1.0 B) B (1.0 F)                                                                                                    | 121210          | 1979                          |                        |                  |   |
|----------------------------------------------------------------------------------------------------|-----------------|-------------------------------|------------------------|------------------|---|
| A Dest<br>A Dest<br>A | 1.0             | 00<br>61402<br>               |                        | e                | Ì |
| G HC<br>G HE<br>B TALABERT                                                                                                    | Statute Statute | Early<br>BORRYS<br>WINGSPRORE |                        |                  | - |
| E 18761                                                                                                    |                 | Rose of States                | CREAMAGE               | 0012010010-0008- | 1 |
|                                                                                                    |                 |                               |                        |                  |   |
|                                                                                                    | DI-S MEEK       | CU U                          | REMINE                 |                  |   |
| y farm                                                                                                    | OR-4 NECK       | eru                           | HEMIN D                | 200              |   |
| P Same                                                                                                    | 00-5 MICK       | eru .                         | HEMO-2                 | 1386             |   |
| 4 (1997)<br>4 (1997)<br>4 (19)                                                                                                    | OL-5 MEDA       | 928                           | 1848-2<br>1 8: 189-555 | <br>             |   |

3、Click CC-Link IEF Basic Settings - select whether to use CC-Link IEF Basic - click to use

| 中山山 应用设置                                   | CC <sup>-</sup> Least Lar Passe 使用将来<br>网络改善设置<br>制新设置 | 不使用                |  |
|--------------------------------------------|--------------------------------------------------------|--------------------|--|
| ■ (1000/7019日本)<br>対象设备连接政策设置<br>日 14 市田投票 | Co-Link IN Survey                                      | 不使用                |  |
| andrichen<br>Contrait III Berliefent       | 数以同対<br>通信数据代码                                         | 187、160 2 1<br>二进制 |  |

4、 Click on CC-Link IEF Basic settings - select network configuration settings - detailed settings;

| · C C C c c c c c c c c c c c c c c c c | 857810<br>C-LinkUPreis22 | 286     |   |
|-----------------------------------------|--------------------------|---------|---|
|                                         | W-leat IN June #RAX      |         | R |
| 生國 医弗伦森                                 | Readered                 | ())包括于: |   |
|                                         | · ####王<br>####6/102音音   | (48)1)  | _ |
|                                         | 8086.022使用表无             | 未被用     |   |

 $5_{\times}$  Auto-detection of connected devices - takes 4 stations, IP address is set with DIP switch - reflects the setting and closes

| 00 | -liek | 6F b                             | 的复数》 南新日 彩    | 墨(M) 取得企業并为市A | 反映设置并关闭列 |      |    |     |      |        |       |       |                |           |
|----|-------|----------------------------------|---------------|---------------|----------|------|----|-----|------|--------|-------|-------|----------------|-----------|
|    | 9.83  | <ul> <li>法計<br/>第1131</li> </ul> |               | HHORE S       | 1        |      |    |     |      |        |       | 1     | 振明设置           |           |
|    |       |                                  |               | -             | m.m.g    | 2    |    | 19  | .m-g | Z      | -     | and a | -              | 1Get      |
| i. |       | F181                             | 29            | 25            | 点數       | 影拉   | 结束 | 醜   | 識    | 结束     | Site. | TRUC  | 1.62           | TPERFI    |
| Δ. | H     | 1                                | 818           | 0 主始          | 1        |      |    |     |      |        |       |       | 102 108 3 39   | 6 255 255 |
|    | -     | 14                               | RE CE-58-15-8 | 1.84          | Sel4B(A) | 0000 | -  | 125 | 0000 | 0077 1 |       | 포함뿐.  | 192, 988, 3, 3 | 6.335.335 |

6、Refresh target selection specified soft element - soft element name M - assigned soft element address - application, the configuration is complete!

| 652011    |     |         | (71)(8) |   |            |      |      |         |      |
|-----------|-----|---------|---------|---|------------|------|------|---------|------|
| 和元件名      | de  | 220     | 14.90   |   | NHIDE      | R-AM | 1 24 | 1. 4249 | 16.8 |
| Section 2 | 258 | 80880   | ander . |   | - 17:359   |      | 4 2  | 56 274  | 811  |
|           | 258 | 00000   | 000077  |   | 推进权行(      | π.   | 4 8  | 51 1    | 195  |
| ×         | 228 | (DODDO) | 00079   |   | 编官校行了。     | 8    | 4 1  | 28 128  | 284  |
|           | 529 | 80000   | -90079  | - | · 10.38246 | 2    | 4 1  | 20 1 1  | 102  |
|           |     |         |         |   |            |      |      |         |      |

Page 20 of 21 www.fas-elec.com

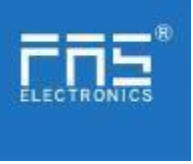

6 Appendix

| 6.1. Included materials | FNI MPL contains the following components <ul> <li>I/O- block</li> </ul> |
|-------------------------|--------------------------------------------------------------------------|
|                         | <ul> <li>4 blind plugs M12</li> </ul>                                    |
|                         | ·Ground bus                                                              |
|                         | •Thread M4x6                                                             |
|                         | -20 tags                                                                 |

## 6.2. Order code

| FNI EIP-xxx-105 - M |
|---------------------|
|                     |
|                     |
|                     |
|                     |
|                     |
|                     |
|                     |
|                     |
|                     |

# M= Zinc alloy die casting housing

6.3 Ordering Information

| Product order code | Order code |
|--------------------|------------|
| FNI MPL-332- 105-M | 007E31     |